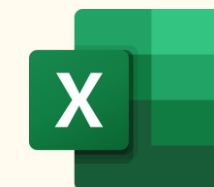

## **15 EXCEL SETTINGS YOU SHOULD CHANGE ASAP**

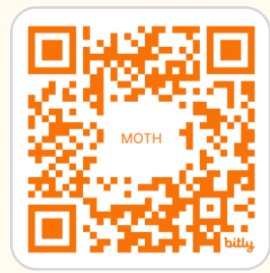

Download in hi-res & step-by-step Video: https://bit.ly/excel-settings

| #  | WHAT?                                     | HOW?                                                                                                    | WHY?                                                                                                    |
|----|-------------------------------------------|----------------------------------------------------------------------------------------------------|----------------------------------------------------------------------------------------------------|
| 1  | Prevent Excel Dropping<br>Leading Zeros   | File → Options → Data → Automatic Data Conversion > Uncheck "Remove leading zeros and convert to number"                                                                                                    | Preserve the desired data entry format, e.g.,<br>075551234 is not converted to 75551234                          |
| 2  | Use Focus Cell for Easier<br>Navigation   | <ul> <li>View tab → Focus Cell (available with Microsoft 365)</li> <li>Shortcut: Alt + W + E + F</li> </ul>                                                                                                    | When working with large datasets, Focus Cell<br>helps highlight the row and column of the active<br>cell         |
| 3  | Remove Gridlines                          | View tab → Uncheck Gridlines                                                                                                    | When building dashboards or summary reports, gridlines can clutter your visuals                                  |
| 4  | Custom Auto-Correct<br>X=ABC<br>Shortcuts | File → Options → Proofing → AutoCorrect Options → Add a shortcode such as RR → Add a replacement value such as "Quarterly Revenue Report"                                                                         | Excel will automatically replace "RR" with<br>"Quarterly Revenue Report", reducing your typing<br>effort         |
| 5  | Hide the Copilot Icon                     | File $\rightarrow$ Options $\rightarrow$ Copilot $\rightarrow$ "Show only for relevant suggestions."<br>$-\dot{Q}^{-}$ keyboard shortcut to open Excel Options: Alt $\rightarrow$ F $\rightarrow$ T               | Prevent the Copilot icon from hiding vital information                                                           |
| 6  | Set Your Default<br>PivotTable Layout     | File → Options → Data → Edit Default Layout                                                                                                    | No need to manually switch from Compact to<br>Tabular layout and disable subtotals                               |
| 7  | U Disable GETPIVOTDATA                    | Select a cell in a PivotTable → PivotTable Analyze tab → Options → Uncheck<br>"Generate GETPIVOTDATA"                                                                                                    | Prevent Excel from replacing simple references<br>like =C5 with =GETPIVOTDATA() when working<br>with PivotTables |
| 8  | Ensure Backward<br>Compatibility          | File → Info → Inspect Workbook → Check for Issues → Check Compatibility → Select an Excel version → Excel will highlight incompatible features                                                                    | To avoid formula breakage in files you share with users on older Excel versions                                  |
| 9  | Use the Clipboard to<br>Copy/Paste More   | Home tab → Click on Clipboard launcher icon                                                                                                    | Clipboard stores up to 24 items, so you don't need<br>to copy text, images, or formulas again & again            |
| 10 | Change the Duler Units                    | 1. Enable the ruler: View tab $\rightarrow$ Page Layout $\rightarrow$ Enable Ruler<br>2. Change units: File $\rightarrow$ Options $\rightarrow$ Advanced $\rightarrow$ Display section $\rightarrow$ Duler Units: | Easily design templates or printable labels in units                                                             |

| 10           | Change the Ruler Units                              | <ol> <li>Change units: File → Options → Advanced → Display section → Ruler Units:<br/>[choose Inches, Centimeters, or Millimeters]</li> </ol>                                                                                                    | you are more familiar with                                                               |  |  |
|--------------|-----------------------------------------------------|----------------------------------------------------------------------------------------------------|------------------------------------------------------------------------------------------|--|--|
| 11           | Auto-Open Your Most<br>Used Files                   | <ol> <li>Save your go-to Excel files in a folder</li> <li>Copy the folder path (Shift + Right Click → "Copy as Path" or Ctrl + Shift + C)</li> <li>File → Options → Advanced → General → "At startup, open all files in:" → Paste<br/>in the path removing the double quotes surrounding it.</li> </ol> | No need to reopen your essential files every time<br>you start Excel                     |  |  |
| 12           | Stop Excel from Auto-<br>Linking URLs               | File → Options → Proofing → AutoCorrect Options → AutoFormat As You Type tab → Uncheck "Internet and network paths with hyperlinks."                                                                                                    | If you don't want to auto convert all your URLs into<br>hyperlinks                       |  |  |
| 13           | Make the Mouse Pointer<br>a Lasso                   | <ul> <li>Home → Find &amp; Select → Select Objects</li> <li>Drag your mouse to select all objects in one go</li> </ul>                                                                                                    | Quickly select multiple and layered objects like images, charts, shapes etc.             |  |  |
| 14           | Stop Excel Files from<br>Opening in Your<br>Browser | <ul> <li>Open Edge browser   Go to Settings   Downloads</li> <li>Toggle OFF "Open Office files in the browser"</li> </ul>                                                                                                    | Automatically make your Excel files download and open in the desktop app                 |  |  |
| 15           | A1 Turn Off Table<br>Structured References          | File → Options → Formulas → Uncheck "Use table names in formulae."<br>Note: this is only recommended in special circumstances.                                                                                                    | Revert to standard Excel formulas, such as<br>=SUM(C1:C10) instead of SUM(Table1[Sales]) |  |  |
| Mynda Treacy |                                                     |                                                                                                    |                                                                                          |  |  |

TEACHING YOU CAREER TRANSFORMING SKILLS

in Follow me for tips and tutorials

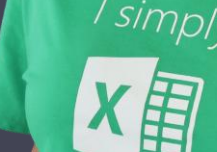

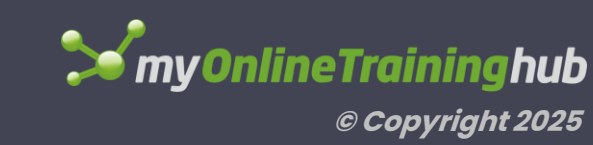